# QUICK GUIDE MYDSTNY WEBPHONE

# **GET ACCESS TO THE PBX DIRECTLY ON THE WEB**

MyDstny is our new omnichannel platform where you can access much of what Dstny has to offer. First up is our webphone – a softphone on the web.

# SYSTEM REQUIREMENTS

These are the minimum requirements for our webphone:

| PC            | Windows 7*            |
|---------------|-----------------------|
| Мас           | OS X 10.11 El Capitan |
| Google Chrome | 90.0.4430             |
| Firefox       | Firefox 74            |

\*Will not be updated after January 15 2023.

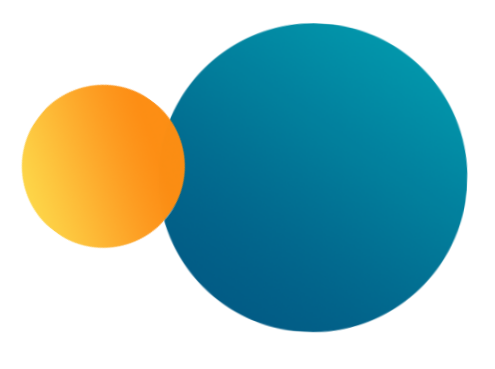

# LOG IN

You can reach the webphone at the address **my.dstny.se**. You should have received your credentials from our Partner Business Support.

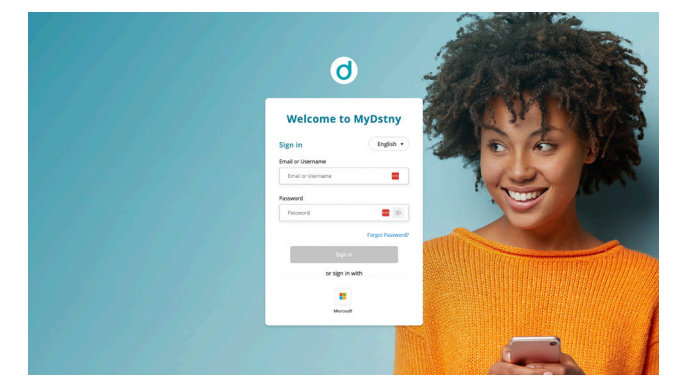

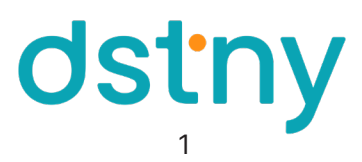

### INTERFACE OVERVIEW

| dstny                                                                    | Q Search name, number or comp3     |                       | : 📮 5                           | ● Tillgänglig ▼ | • EM • |
|--------------------------------------------------------------------------|------------------------------------|-----------------------|---------------------------------|-----------------|--------|
| Recents                                                                  | Recents                            | AI                    |                                 | 6               | 7      |
| E Contacts 2                                                             | Harri Vuorela (4) -<br>Tiilgänglig | 11:50                 |                                 |                 |        |
|                                                                          | Harri Vuorela -<br>Tillgänglig     | 11:17                 |                                 |                 |        |
|                                                                          |                                    |                       |                                 |                 |        |
|                                                                          |                                    |                       |                                 |                 |        |
|                                                                          |                                    |                       |                                 |                 |        |
|                                                                          |                                    |                       |                                 |                 |        |
| Help                                                                     |                                    |                       |                                 |                 |        |
| []→ Sign out 9                                                           |                                    |                       |                                 |                 |        |
| <ol> <li>Call history</li> <li>Contacts</li> <li>Search field</li> </ol> |                                    | 6. R<br>7. Pi<br>8. H | eferral status<br>rofile<br>elp |                 |        |

- 4. Keypad
- 5. Notifications

# CALL HISTORY

| Recents    | Recents                   | All   |
|------------|---------------------------|-------|
| 읍 Contacts | +                         | © &   |
|            | History of calls          |       |
|            | Today                     |       |
|            | 15:18 Outgoing phone call | 00:39 |

9. Log out

Under the tab **Recents** to the left, you can see all your calls. They are ranked chronologically and displays the following:

- The caller's first name and last name when recognized by the address book. Dialer number when it is not recognized by the address book.
- Expandable information about the caller when you click the arrow, when recognized by the address book.
- Date and time of the call.
- The duration of the call.

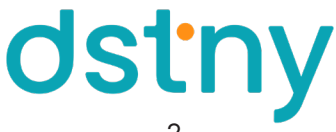

### CONTACTS

| dstny <      | Q Search name, number or company             | щ <u></u>                          | Tillgänglig • C • • EM • |
|--------------|----------------------------------------------|------------------------------------|--------------------------|
| 🗞 Recents    | Favourites (5)                               | All contacts                       | #<br>(A)                 |
| Contacts     | Cecilia Lundström<br>Tillgänglig             | Amanda Israelsson<br>Tiligänglig   | B<br>C<br>D              |
|              | Claes Lindholm<br>Tillgänglig - Ledig SMSa   | Amanda Möllerstedt<br>Tillgänglig  | E<br>F<br>G              |
|              | Dijas Jajji Tiagoun<br>Tiliganglig           | AB André Boström                   | H<br>L<br>L              |
|              | Liona Islamian<br>Möte                       | Andreas Calimar<br>Tiligänglig     | L<br>M<br>N              |
|              | Wilmer Janemon<br>Tillgånglig                | Anna Palmberg1<br>Tillgänglig      | O<br>P<br>Q              |
| VIPs         | VIPs                                         | Anton Nilsson Rojas<br>Tiilgänglig | R<br>S<br>T              |
|              |                                              | BR Benjamin Ruuska<br>Tiligånglig  | U<br>V<br>X              |
| ⑦ Help       | No VIP yet                                   | Caroline Lindquist<br>Tillgänglig  | Z<br>Å                   |
| []+ Sign out | Mark contacts as VIP to get them listed here | Cecilia Lundström<br>Tillgänglig   | Ö •                      |
|              |                                              | Cecilia Fredriksson                |                          |

Under the **Contacts** tab to the left, you can see all your contacts. They appear as follows:

- On the right side: The entire company directory. This list is managed by your administrator.
- On the left side: Groups managed by you or the administrator. For example: VIP, Favorites, etc.

# CONTACT CARD, FAVOURITES AND VIP'S

Click on a contact to open its contact card. Here you can see name, company, line status, reference and notes.

Here you can also sort the contact into a group. By clicking on the **star**, the contact is added to your Favorites. Clicking **VIP** adds the contact to your VIP contact group. You can also call directly by clicking on the selected field on the desired number.

| Cecilia Lundström<br>Tillgänglig           | X (IV) |
|--------------------------------------------|--------|
| Call                                       | Sms    |
| Company<br>Dstny SE                        | G      |
| Role<br>Arbete                             |        |
| Department<br>Partner Business Support PBS |        |
| Title<br>Partner Advisor                   |        |
| Email                                      |        |
| Business *                                 |        |

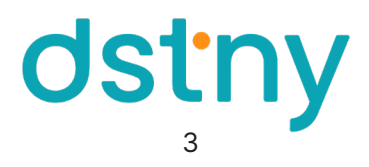

# KEYPAD

The keypad has two main functions:

- Enter a number, using the mouse or by typing the number, to initiate a call immediately.
- Enter a DTMF code when prompted to select a menu suggestion in a call. For example. "for English, press 1".

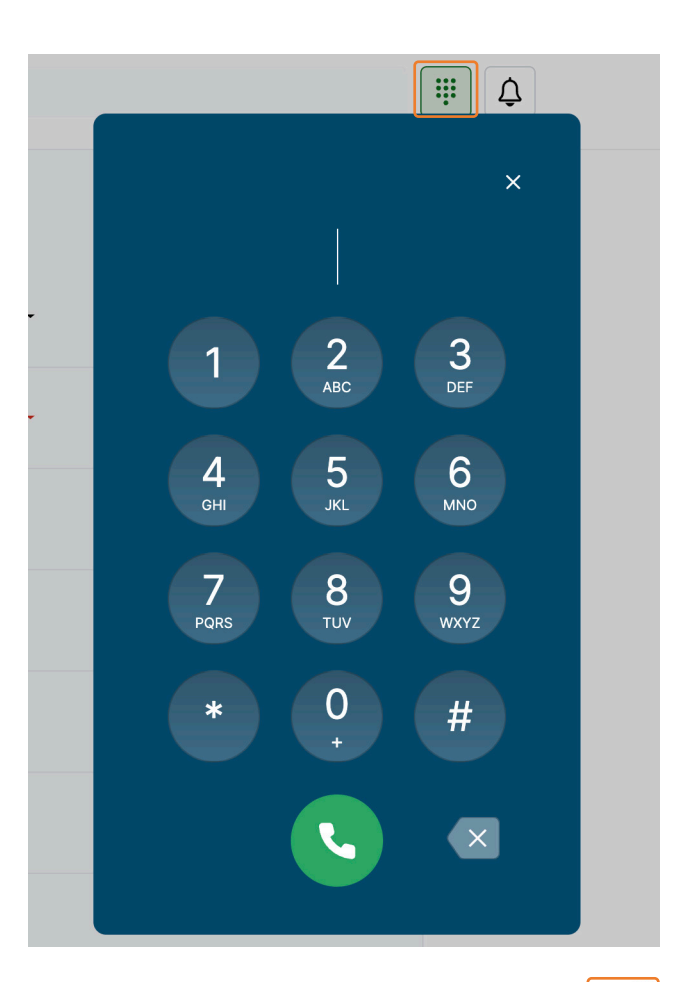

# NOTIFICATIONS

Notifications inform the user immediately if someone has tried to reach you and you were unable to answer the call. A red dot will then appear on the clock. After clicking on the notification icon, the red dot will disappear. You can see:

- Who tried to reach you
- Time and date for the call
- Which line the call was made to

# REFERRAL STATUS

Select the desired status from the drop-down menu and confirm. It will always be visible to you. The status is also shared with colleagues, so they know whether you are available for calls or not depending on your choice.

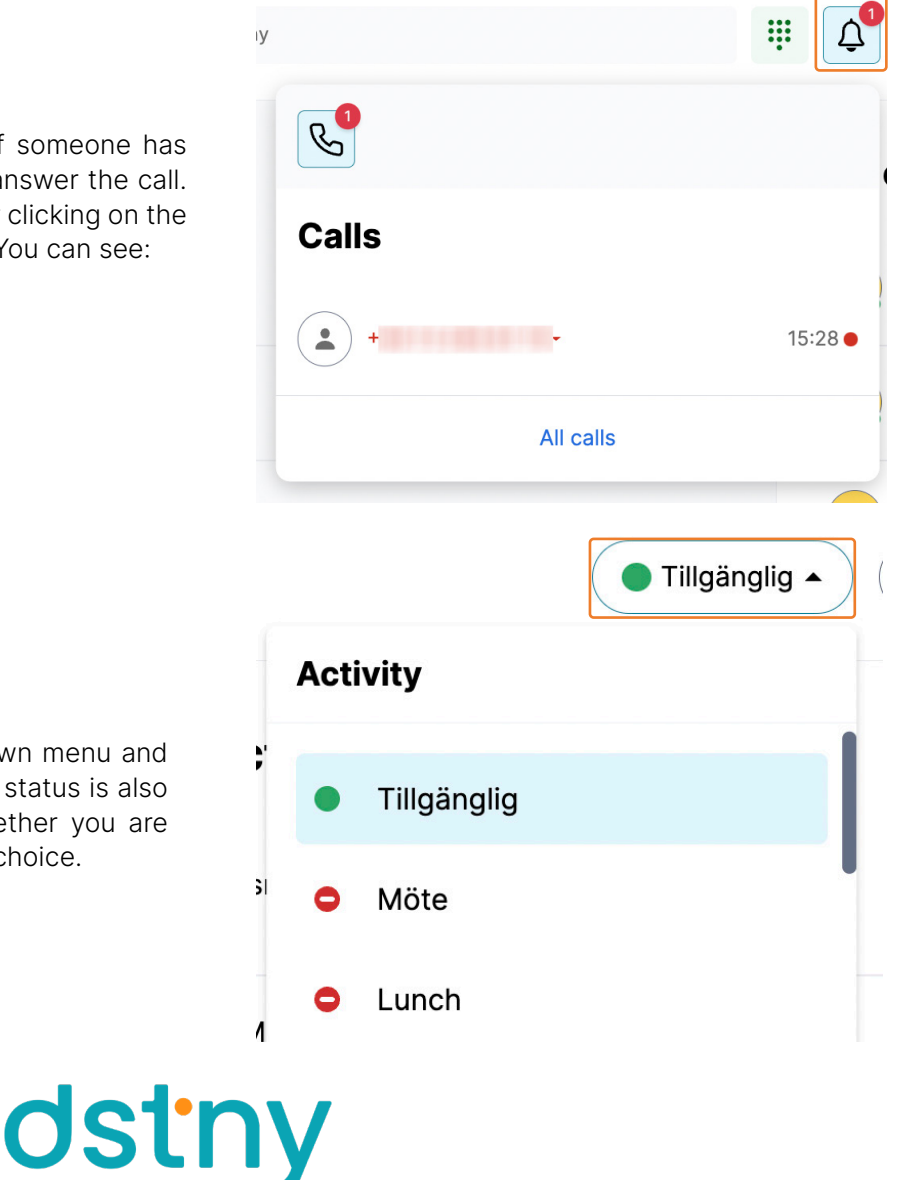

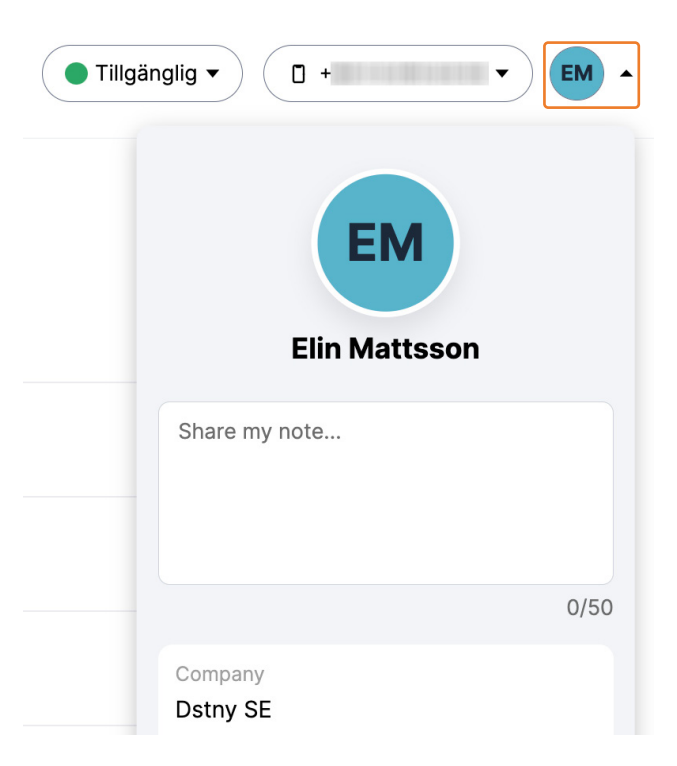

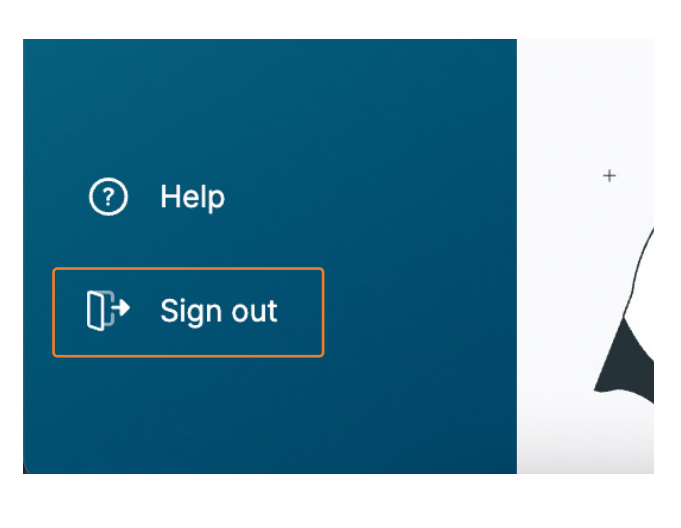

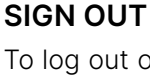

To log out of the webphone completely, press **Sign out** in the menu on the left.

# ANSWER A CALL

Click on the green icon to answer the incoming call.

# MAKE A CALL

To make a call to a contact, press **Call** on the desired contact. It is also possible to call from a contact card.

To make a call using a name or number search, enter all or part of the contact's name in the search field or number in the search field, then press the **Call icon** on the person that appears.

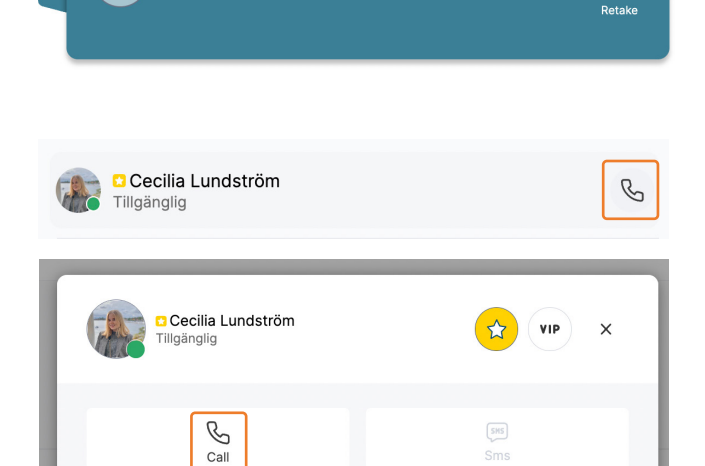

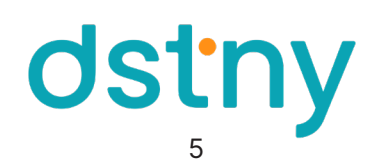

# **MY PROFILE**

Clicking on your avatar in the top right will generate a popup menu that displays personal information about you. Here you can also write free text and share the note with your colleagues.

## SOUND SETTINGS

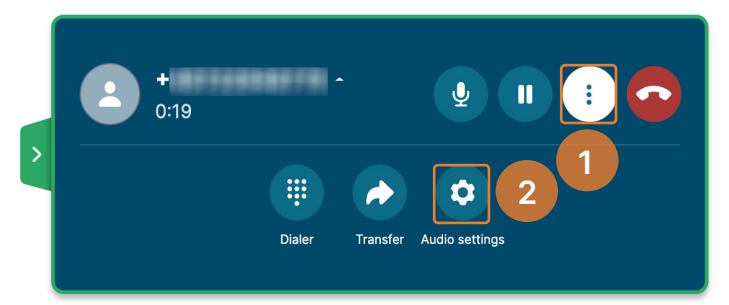

| Settings | :                                                             |
|----------|---------------------------------------------------------------|
| Audio    | My microphone<br>Microsoft Teams Audio Device (Virtual) - 🔮 🚥 |
|          | My speakers                                                   |
| 3        | Default - MacBook Pro Speakers (Built ) Test                  |

During an ongoing call, it is possible to adjust the speakers and the microphone according to your specific needs. 1. Click on "...".

- 2. Choose Audio settings.
- 3. In the new box, you can select the source for speakers and microphone. However, the sound settings may be affected by default settings or personal settings in your browser.

#### MUTE THE MICROPHONE

You can mute your microphone by pressing the **Microphone button**.

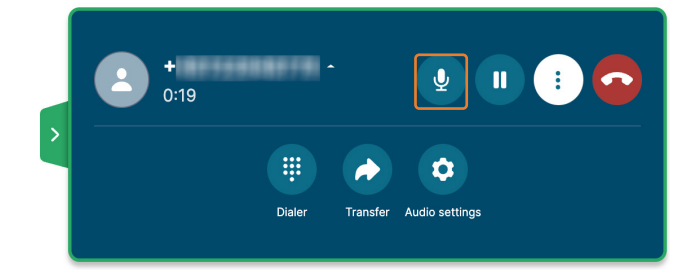

# PARK A CALL

Click the **Pause button** or make a new call using the main window.

If you make a new call, the ongoing call is automatically put on hold. The held party will hear paused music, spoken waiting information in your local or another prompt depending on the configuration in the system.

If you answer a second incoming call, the first call is automatically put on hold.

# **RESUME A CALL**

Click the **Resume Call button**. If another call is active, pressing Resume Call will automatically put the active call on hold.

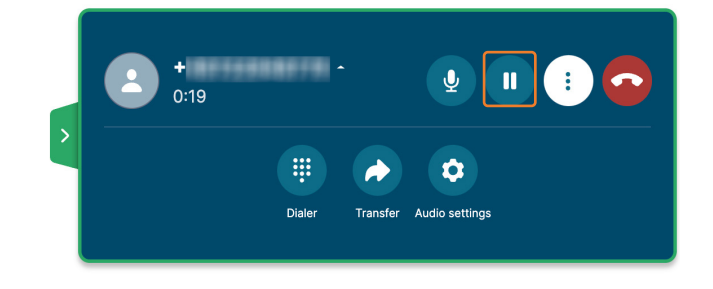

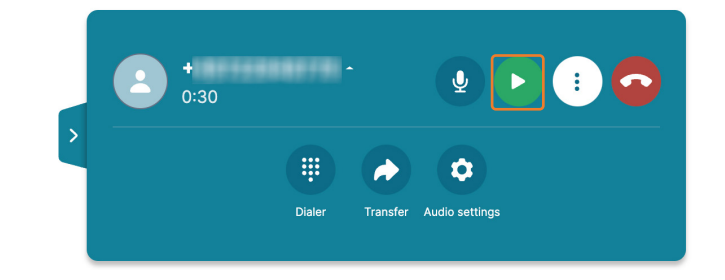

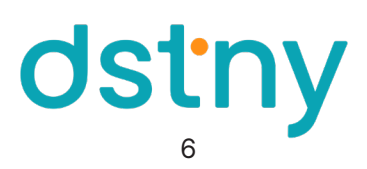

# TRANSFER A CALL DIRECTLY

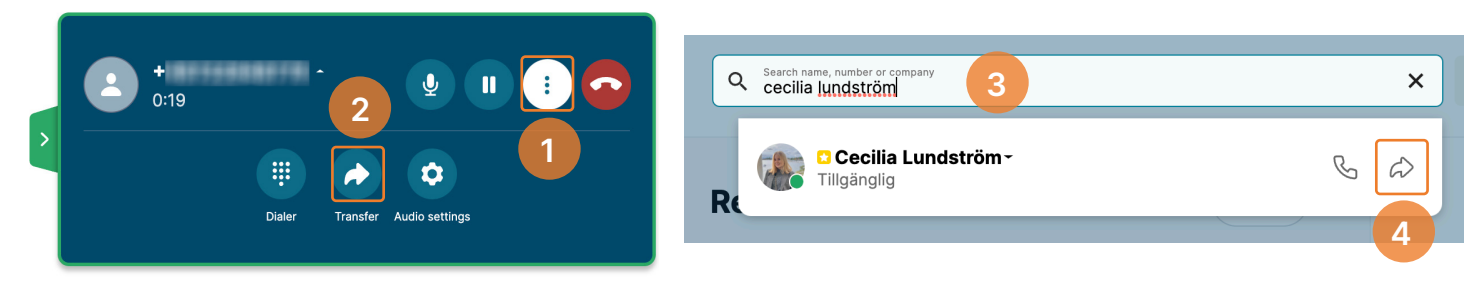

- 1. During an ongoing call, click "..." in the caller widget.
- 2. Press Transfer.
- 3. Search for the contact or dial the number to which you want to transfer the call.
- 4. Click the **arrow** in the contact options to transfer the call.

#### Щ Д 🔵 Tillgänglig 🔻 🔍 ۹ آ 3 Elin Mattsson -П U 0:40 Elin Mattssor Ô Dialer Audio settings Elin Mattsson -Elin Mattsson J : 2:19 . Ċ Ċ Dialer dio settings Dialer Fröken Ur -Fröken Ur -Δ Ŷ : 0:04 0:11 5 2 Ô Dialer Connect Audio settings

# TRANSFER AND ANNOUNCE A CALL

- 1. During an ongoing call, click "..." in the caller widget.
- 2. Press Transfer.
- 3. Search for the contact or dial the number to which you want to transfer the call and press the **phone icon**.
- 4. Speak to the person.
- 5. Click **Connect** on the transferred person to validate the transfer and leave the call.

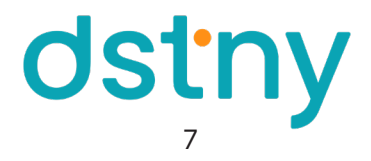

**END A CALL** Click the **red phone icon** to hang up.

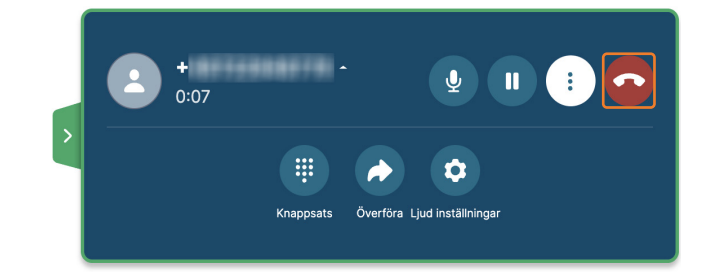

Now you know everything about Dstny's webphone! This is an early version of the product and more features will be released continuously in 2023.

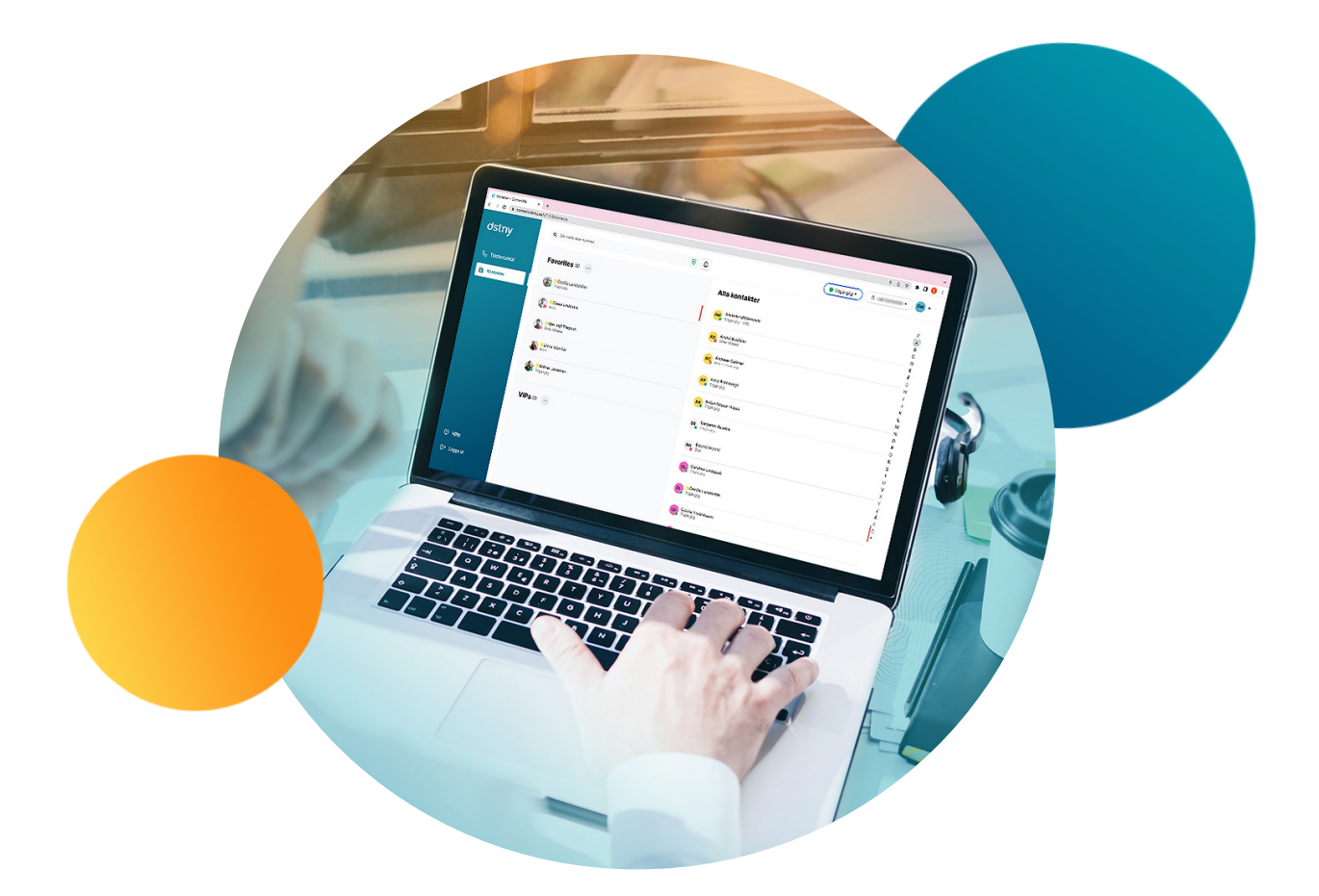

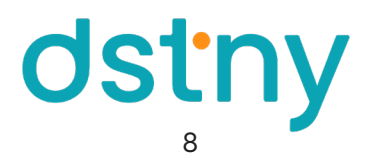